# Guide de démarrage rapide

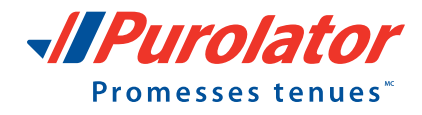

All the state of the state of the

Purolator

## Aidons votre entreprise à expédier avec Purolator!

Nous vous remercions de faire confiance à Purolator pour vos besoins de transport. Depuis plus de 50 ans, nous tenons les promesses du Canada et nous avons bâti en cours de route l'un des réseaux de transport les plus vastes du pays.

Chez Purolator, nous investissons constamment pour mieux vous servir, améliorer nos capacités numériques, étendre notre gamme de services routiers et offrir des services de logistique afin de répondre aux besoins évolutifs de nos clients comme vous. Purolator conçoit de nouvelles solutions parmi les meilleures de sa catégorie pour vous aider à tenir vos promesses, aujourd'hui et demain.

Expédition en ligne | purolator.com Purolator Expédition<sup>MC</sup> électronique – Serveur (EES)

Options de facturation et de paiement

Coordonnées additionnelles

Pour obtenir de plus amples renseignements sur les services et les solutions de Purolator, veuillez consulter les <u>Modalités et conditions de service de Purolator</u>, à l'adresse **purolator.com**.

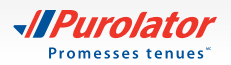

## Expédition en ligne | purolator.com

Grâce au système d'expédition en ligne de Purolator (Purolator Expédition<sup>MC</sup> en ligne), vous pouvez effectuer rapidement les principales activités d'expédition. Sur le site **purolator.com**, vous pouvez facilement créer des envois sortants et de retour, planifier des cueillettes, estimer les délais et les frais d'expédition, commander des fournitures d'expédition et plus encore.

Après la confirmation de votre inscription et avoir ouvert une session dans votre compte, vous pourrez voir le tableau de bord de votre compte. Dans le tableau de bord, vous pouvez faire le suivi de vos envois récents, planifier des cueillettes en temps réel et accéder au profil de votre compte en un seul clic. Utilisez les liens rapides sur le côté gauche pour accéder aux fonctions courantes, comme Créer un envoi et Prévoir une cueillette.

## **Commencez dès maintenant!**

## Inscription au système d'expédition en ligne

1. Rendez-vous sur le site **purolator.com** et cliquez sur le lien S'inscrire maintenant.

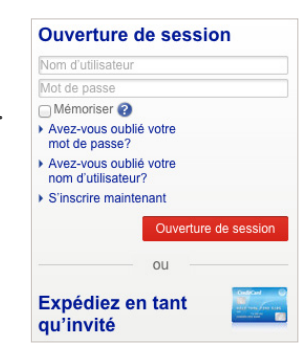

#### > Expédition en ligne | purolator.com Inscription au système d'expédition en ligne

Définir ou modifier les préférences par défaut Estimer le délai et le coût Créer un envoi Annuler un envoi Prévoir une cueillette Suivre un envoi Gérer les comptes Commander des fournitures Purolator Expédition<sup>MC</sup> électronique

- Serveur (EES)

Options de facturation et de paiement

Coordonnées additionnelles

**2.** Sélectionnez *Enregistrez votre numéro de compte d'entreprise de Purolator*. Saisissez les détails de l'utilisateur et cliquez sur le bouton **Suivant**.

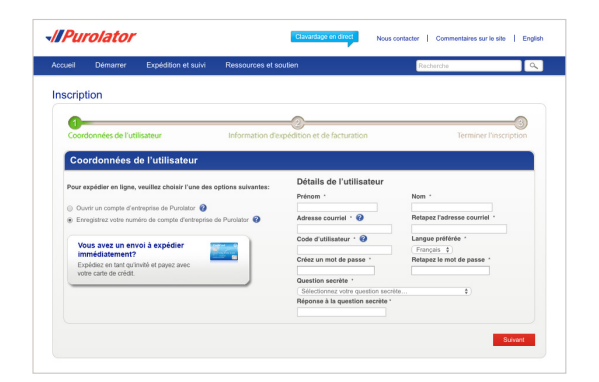

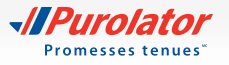

 Saisissez vos renseignements d'expédition et de facturation ainsi que votre numéro de compte. Acceptez la Licence d'expédition en ligne de Purolator et cliquez sur le bouton Sincrire.

- **4.** Après la confirmation de votre inscription en ligne, vous recevrez un courriel de la part de Purolator vous demandant d'activer votre inscription. Cliquez sur le lien d'activation du courriel.
- **CONSEIL :** Si vous ne recevez pas votre courriel d'activation dans l'heure, vérifiez votre dossier de courrier indésirable et assurez-vous que Purolator fait partie de vos expéditeurs autorisés. Vous pouvez également vous rendre sur le site **purolator.com** pour demander l'envoi du courriel d'activation. Si vous avez encore des problèmes, veuillez contacter l'équipe de soutien des systèmes d'expédition, au 1 800 459-5599.
- **5.** Le lien du courriel vous amène à la page d'activation de l'utilisateur. Saisissez votre mot de passe, puis cliquez sur le bouton ActverTutilisateur pour compléter la création de votre compte et votre inscription au système d'expédition en ligne.

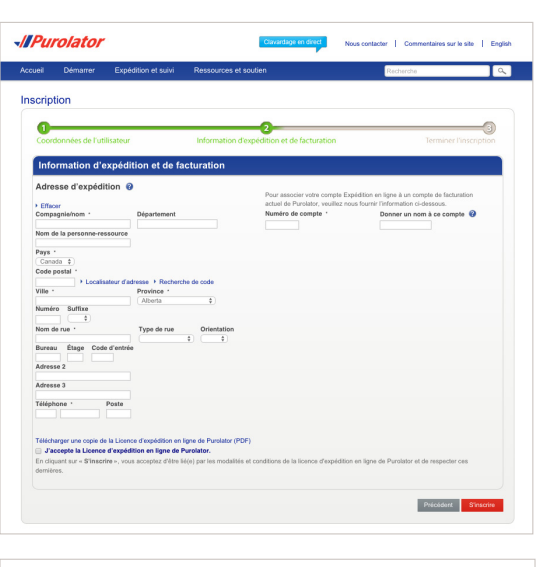

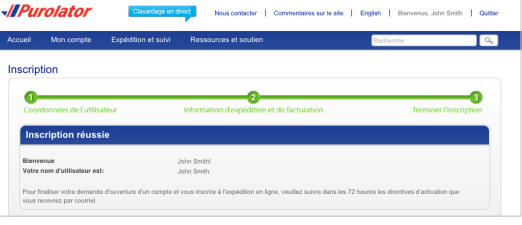

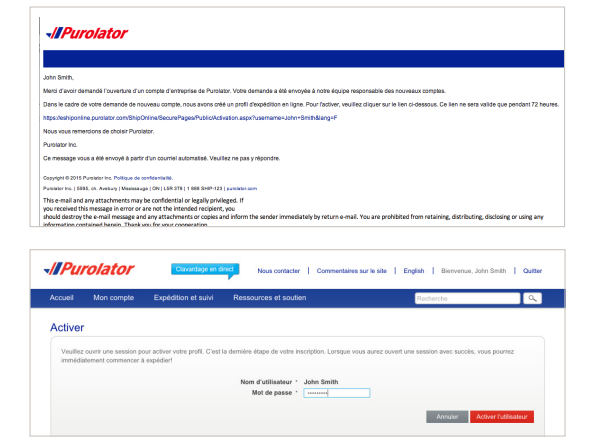

## Expédition en ligne | purolator.com Inscription au système d'expédition en ligne Définir ou modifier les préférences par défaut

Estimer le délai et le coût Créer un envoi Annuler un envoi Prévoir une cueillette Suivre un envoi Gérer les comptes

#### Commander des fournitures

Purolator Expédition<sup>MC</sup> électronique – Serveur (EES)

Options de facturation et de paiement

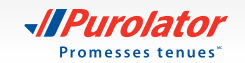

# Définir ou modifier les préférences par défaut

 Dans la zone du tableau de bord, sous Gérer mon profil, sélectionnez *Préférences*. Ou, dans le menu déroulant Mon compte, sélectionnez vos préférences.

- Personnalisez votre compte en choisissant vos préférences pour les envois, les expéditions à destination internationale ou des É.-U., les renseignements sur les retours et bien d'autres.
- **3.** Cliquez sur le bouton Enregistrer. Une fenêtre contextuelle confirmant vos changements apparaîtra.
- **CONSEIL** : Choisissez vos options dans la section Détails de l'envoi pour déterminer le type d'emballage et le niveau de service dont vous avez besoin.

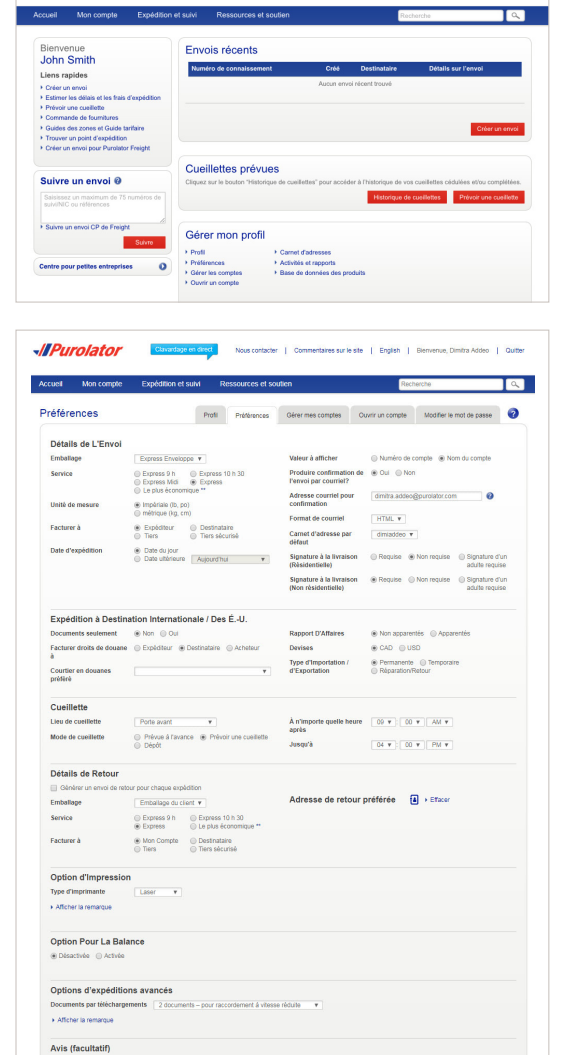

Nous contacter | Commentaires sur le site | English | Bie

-//Purolator

- Expédition en ligne | purolator.com
   Inscription au système d'expédition en ligne
   Définir ou modifier les préférences par défaut
   Estimer le délai et le coût
   Créer un envoi
   Annuler un envoi
   Prévoir une cueillette
   Suivre un envoi
   Gérer les comptes
   Commander des fournitures
   Purolator Expédition<sup>MC</sup> électronique
   – Serveur (EES)
  - Options de facturation et de paiement
  - Coordonnées additionnelles

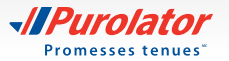

## Estimer le délai et le coût

**1.** Sélectionnez *Estimer le délai et le coût* dans le menu déroulant Expédition et suivi ou dans les liens rapides sur l'écran d'accueil.

2. Sélectionnez le compte désiré, saisissez l'information dans les champs De, À, Date et Emballage, puis cliquez sur le bouton **Devis**.

Bassez en revue la date d'arrivée estimée, le type de service et les détails du coût. Cliquez sur le bouton
 Expédier pour Créer un envoi.

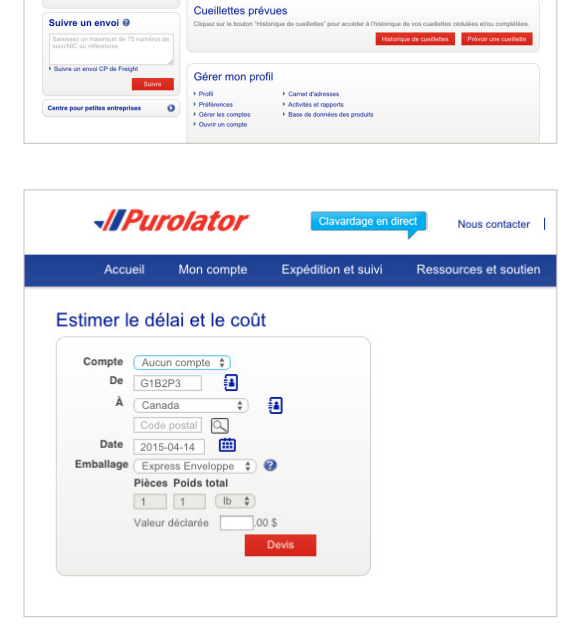

Nous contacter | Commentaires sur le site | English | Bierrvenue, John Smith | Quitter

9

Purolator

Bienvenue John Smith

Prévoir une cueillette

Liens rapides
Créer un envoi
Estimer les délais et les frai

Accueil Mon compte Expédition et suivi

Envois récents

Numéro de

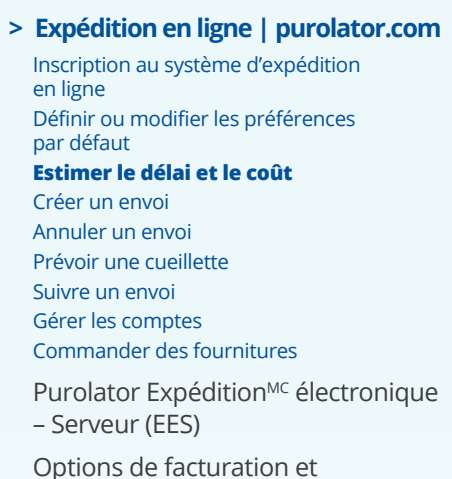

de paiement

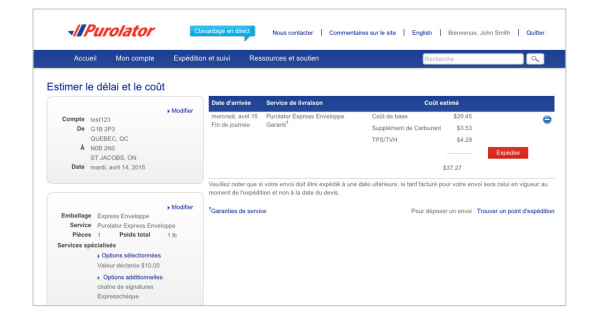

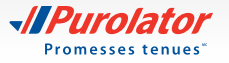

## Créer un envoi

**1.** Sélectionnez *Créer un envoi* dans le menu déroulant Expédition et suivi ou dans les liens rapides sur l'écran d'accueil.

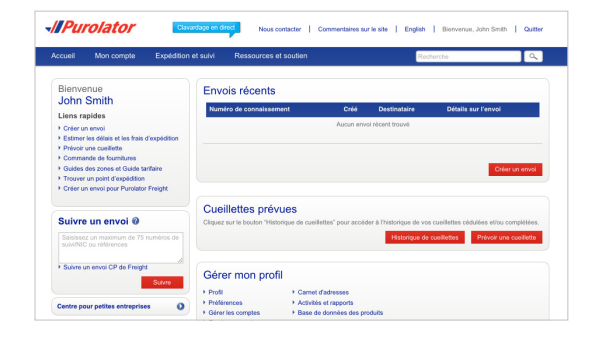

- Remplissez les champs Expédition à, Facturer à, Information sur la cueillette et les sections facultatives Préavis d'expédition ou Références/Instructions. Assurezvous que l'adresse figurant dans la section Expédition de est exacte. Lorsque vous avez terminé, cliquez sur le bouton Suivent.
- **CONSEIL :** Cliquez sur les icônes **?** pour obtenir des définitions ou des directives détaillées.
- CONSEIL : Cliquez sur le lien *Ajouter au carnet d'adresses* au bas de la section Expédition à. Ceci fait, il vous suffit de cliquer sur l'icône apour accéder aux destinataires ou aux expéditeurs sauvegardés.
- **CONSEIL :** Utilisez la fonction Préavis d'expédition pour vous aviser ou aviser votre client du moment de la livraison d'un envoi ou des exceptions pouvant survenir.

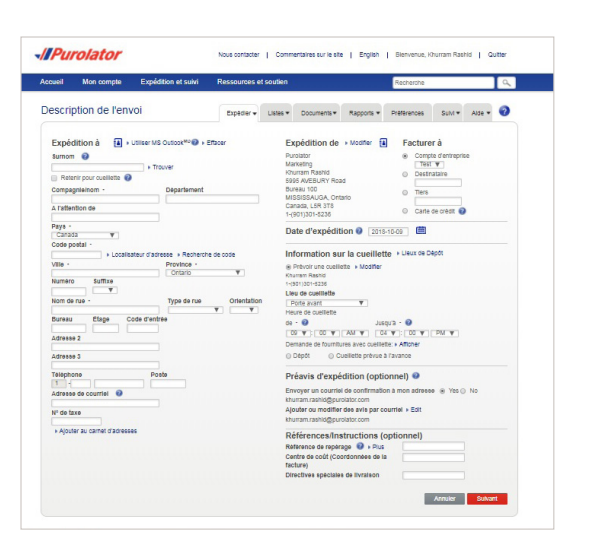

- Expédition en ligne | purolator.com
   Inscription au système d'expédition en ligne
   Définir ou modifier les préférences par défaut
   Estimer le délai et le coût
   Créer un envoi
   Annuler un envoi
   Prévoir une cueillette
   Suivre un envoi
   Gérer les comptes
   Commander des fournitures
   Purolator Expédition<sup>MC</sup> électronique
   – Serveur (EES)
  - Options de facturation et de paiement
  - Coordonnées additionnelles

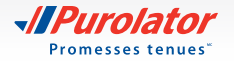

- **3.** Saisissez les détails de l'envoi, notamment le type d'envoi, le service, le nombre de pièces, le poids total et toute option additionnelle pour l'envoi.
- **CONSEIL** : Assurez-vous que votre envoi est conforme aux directives d'acceptation des colis de Purolator. Vous trouverez les **Directives** relatives à la taille, à l'emballage et aux étiquettes sur le site **purolator.com**.
- **CONSEIL** : Avant de confirmer votre envoi, cliquez sur le bouton pour obtenir l'estimation du coût total de votre envoi, incluant le coût de base, les suppléments et les taxes, et ce, en une seule étape!
- **4.** Cliquez sur le bouton Expédier maintenant pour compléter votre envoi.
- REMARQUE : Si vous expédiez à destination des É.-U. ou de l'international et que votre envoi contient autre chose que des documents, le système vous invitera à remplir un formulaire de dédouanement après avoir saisi les détails de l'envoi.
- 5. Vérifiez les détails de votre envoi, y compris les adresses, la date d'expédition et les détails de l'emballage. Si vous trouvez des erreurs, cliquez sur le bouton Annuler envoi pour créer à nouveau l'envoi.

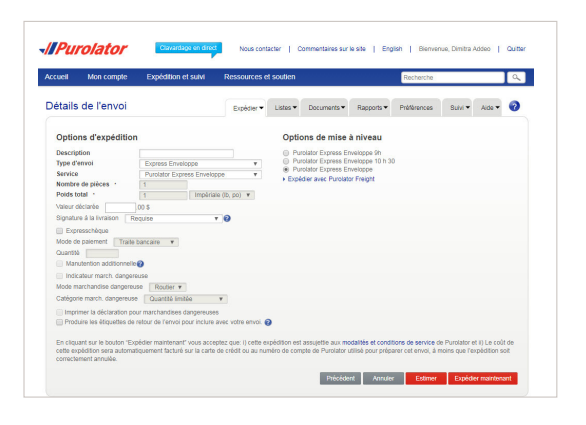

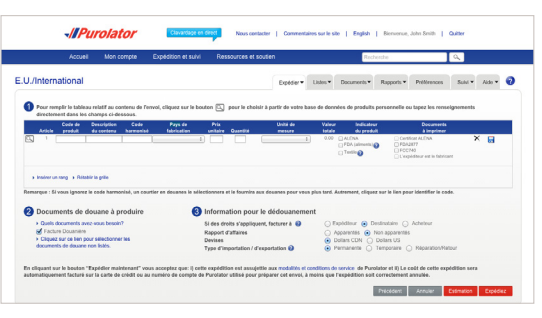

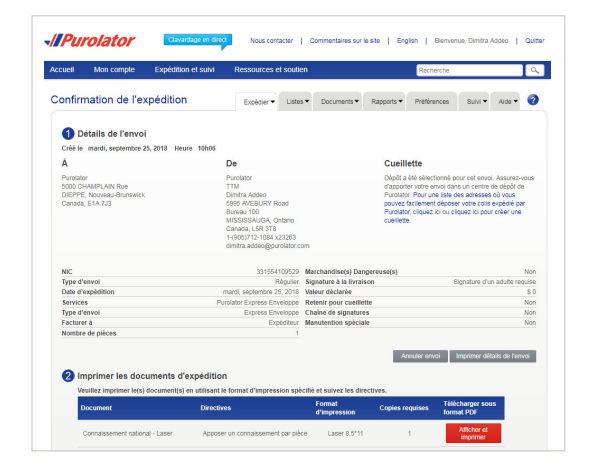

#### > Expédition en ligne | purolator.com

Inscription au système d'expédition en ligne Définir ou modifier les préférences par défaut Estimer le délai et le coût **Créer un envoi** Annuler un envoi Prévoir une cueillette Suivre un envoi Gérer les comptes Commander des fournitures Purolator Expédition<sup>MC</sup> électronique – Serveur (EES)

Options de facturation et de paiement

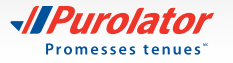

- **6.** Cliquez sur le bouton Afficher et imprimer pour accéder à vos documents d'expédition.
- REMARQUE : Pour obtenir plus d'information sur les envois en groupe et en lot dans Purolator Expédition<sup>MC</sup> en ligne, veuillez nous contacter au 1 800 459-5599, puis sélectionner l'option 2.

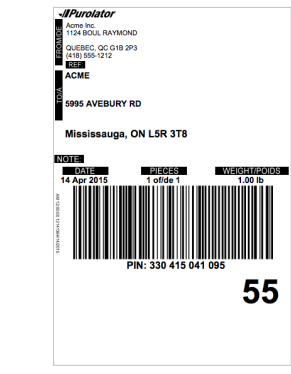

#### Produire une étiquette de retour :

- **1.** Lorsque vous indiquez les détails de l'envoi, cochez la case *Produire les étiquettes de retour de l'envoi à inclure avec votre envoi*, puis cliquez sur le bouton **Suivant**.
- **CONSEIL :** Une étiquette de retour doit être incluse avec votre envoi sortant.
- 2. Vérifiez les adresses Retour de et Retour à. Remplissez les champs Facturer à, Options d'expédition et Options de mise à niveaus ainsi que les sections facultatives Préavis ou Références/Instructions. Lorsque vous avez terminé, cliquez sur le bouton Expédier maintenant.

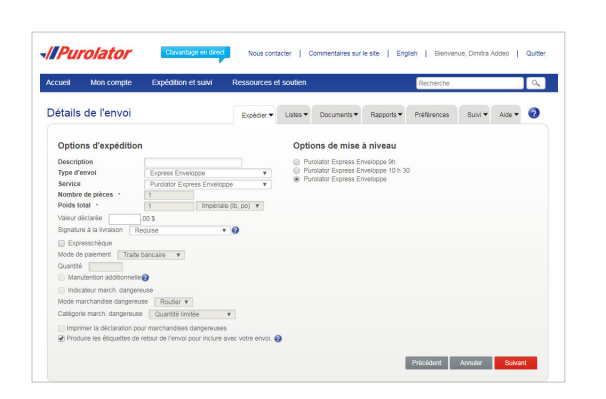

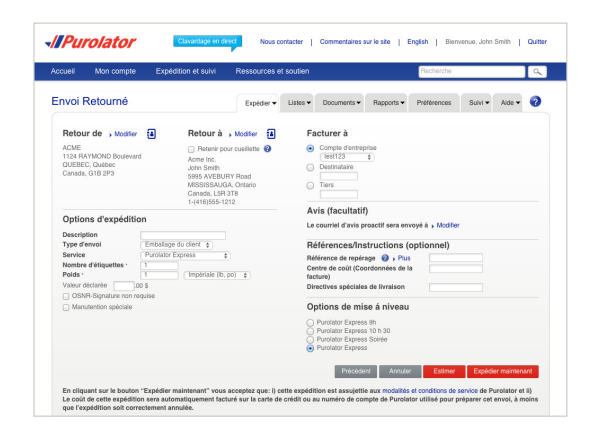

## > Expédition en ligne | purolator.com

Inscription au système d'expédition en ligne Définir ou modifier les préférences par défaut Estimer le délai et le coût **Créer un envoi** Annuler un envoi Prévoir une cueillette Suivre un envoi Gérer les comptes Commander des fournitures Purolator Expédition<sup>MC</sup> électronique

- Serveur (EES)

Options de facturation et de paiement

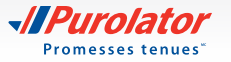

 Vérifiez les détails de votre envoi, y compris les adresses, la date d'expédition et les détails de l'emballage. Si vous trouvez des erreurs, cliquez sur le bouton Annuler envoi pour créer à nouveau l'envoi.

**4.** Cliquez sur le bouton Afficher et imprimer pour accéder à vos documents d'expédition, y compris votre étiquette de retour.

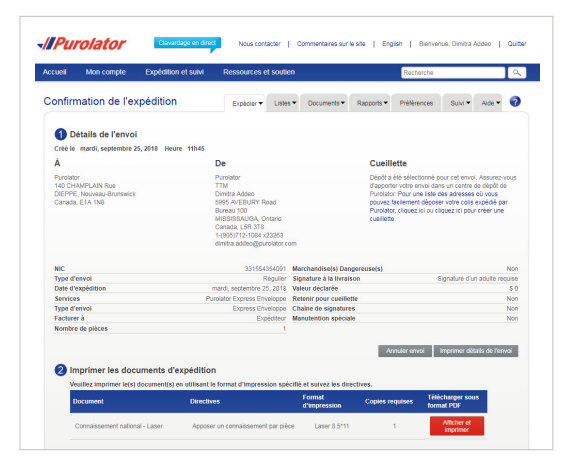

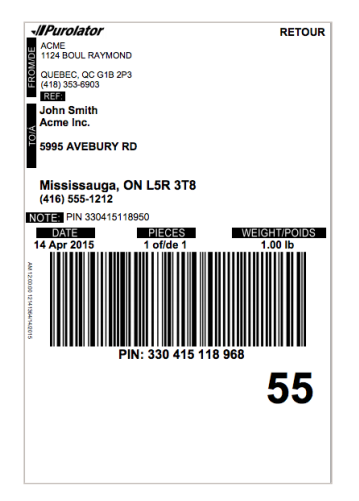

> Expédition en ligne | purolator.com

Inscription au système d'expédition en ligne Définir ou modifier les préférences par défaut Estimer le délai et le coût **Créer un envoi** Annuler un envoi Prévoir une cueillette Suivre un envoi Gérer les comptes Commander des fournitures Purolator Expédition<sup>MC</sup> électronique – Serveur (EES)

Options de facturation et de paiement

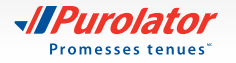

### Annuler un envoi

**1.** Dans le menu déroulant Expédition et suivi, sélectionnez Annuler un envoi.

- 2. Dans la liste des envois créés, sélectionnez celui que vous désirez annuler, puis cliquez sur le bouton
- Confirmez votre demande en cliquant sur le bouton dans la fenêtre contextuelle. Cliquez sur le bouton a nouveau pour passer en revue les détails de l'annulation.
- REMARQUE : Vous pouvez annuler les envois jusqu'à 23:59:59, heure de l'Est, le jour prévu de l'expédition. Après cette période, vous pouvez soumettre une demande de crédit au Service des comptes débiteurs pour le numéro d'identification du colis (NIC) applicable après la réception de la facture de Purolator. Vous pouvez également nous appeler au 1 888 SHIP-123 pour obtenir de l'aide.

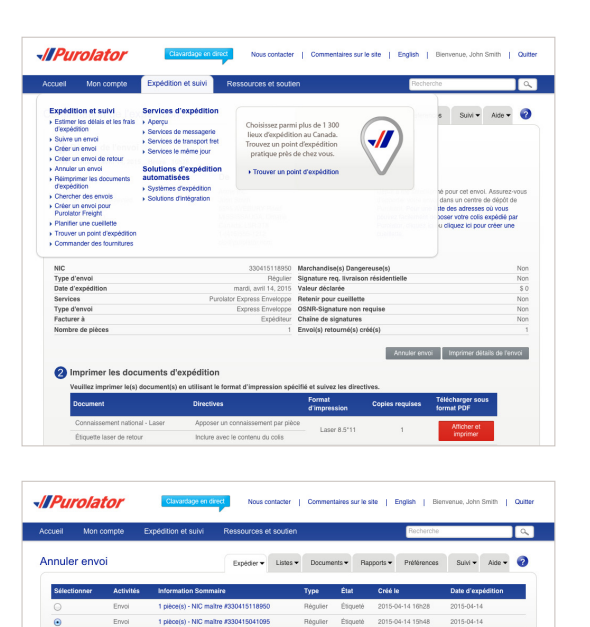

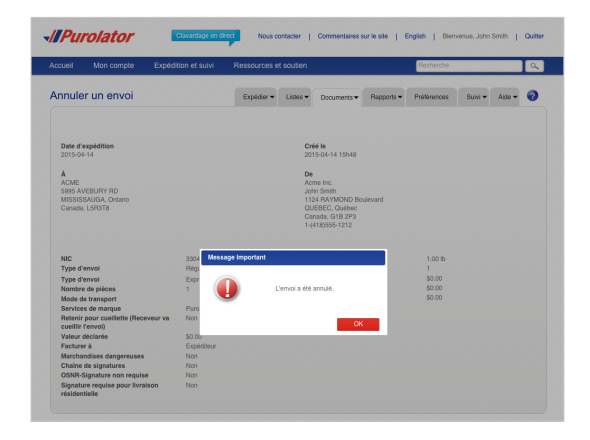

#### > Expédition en ligne | purolator.com

Inscription au système d'expédition en ligne Définir ou modifier les préférences par défaut Estimer le délai et le coût Créer un envoi **Annuler un envoi** Prévoir une cueillette Suivre un envoi Gérer les comptes Commander des fournitures Purolator Expédition<sup>MC</sup> électronique – Serveur (EES)

Options de facturation et de paiement

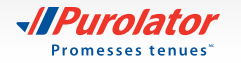

## Prévoir une cueillette

**1.** Sélectionnez *Prévoir une cueillette* dans le menu déroulant Expédition et suivi ou dans les liens rapides sur l'écran d'accueil.

- **2.** Assurez-vous que l'adresse de cueillette est exacte, puis saisissez la date et la destination ainsi que les renseignements sur l'envoi.
- **CONSEIL** : Pour demander des fournitures de Purolator au moment de la cueillette, cliquez sur le lien Afficher et sélectionnez la Purolator Express<sup>MD</sup> Enveloppe, le Purolator Express<sup>MD</sup> Pack ou l'enveloppe adhésive pour votre envoi.
- **3.** Cliquez sur le bouton Soumettre une demande de cueillette pour prévoir votre cueillette.
- **CONSEIL :** Pour modifier ou annuler une cueillette prévue, cliquez sur l'onglet Modifier/Annuler une cueillette dans le coin supérieur droit.

| Acme Inc.<br>John Smith<br>1124 RAYMOND BOUL<br>QUEBEC, Quibbec<br>Canada, G182P3<br>1-4418555-1212 | Date de cuellette ·<br>2015-04-14 m<br>Heure de cuellette<br>de · @ | Jusqu'à · 🧿                        |                                                                        |
|----------------------------------------------------------------------------------------------------|---------------------------------------------------------------------|------------------------------------|------------------------------------------------------------------------|
| Lieu de cueillette                                                                                  |                                                                     |                                    |                                                                        |
| (Porte avant ¢)                                                                                     | Renseignements sur l'envoi                                          |                                    | Ettacer                                                                |
|                                                                                                    | Destination Nore de co                                              | is Poldstotal unité                | Service                                                                |
|                                                                                                    | Canada                                                              | Impériale (Ib, po) \$              | SVP sélectionnez 🔹                                                     |
|                                                                                                    | ÉU.                                                                 |                                    | SVP selectionnez . ¢                                                   |
|                                                                                                    | International                                                       |                                    |                                                                        |
|                                                                                                    |                                                                     | Sour                               | ettre une demande de cuellette                                         |
|                                                                                                    |                                                                     | Sum                                | ettre une demande de cuellette                                         |
| IIPurolator 📼                                                                                       | accupation over Nova contacter                                      | Som                                | eere und domande die outlikere<br>Bernnenwe, John Smith   Outlike      |
| Il Purolator Con<br>Accust Non compo                                                                | anicat til först<br>Nova contactor<br>et sulv                       | Commercianes aur la site   English | etre uno donento de cutilitate<br>Bienvenue, John Smith   Qutili<br>he |

Date et destinati

Purolator

Nem de la personne-ressource John Smith Lieu de cualitette Porte avant Que souhaitez-vous faire > Oberrir un devis > Oberrir un devis

Prévoir une cueillette

Advance de queillette - Motion

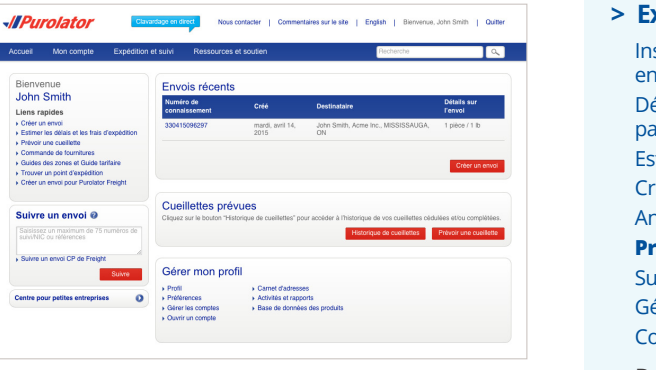

> Expédition en ligne | purolator.com Inscription au système d'expédition en ligne Définir ou modifier les préférences par défaut Estimer le délai et le coût Créer un envoi Annuler un envoi Prévoir une cueillette Suivre un envoi Gérer les comptes Commander des fournitures Purolator Expédition<sup>MC</sup> électronique - Serveur (EES) Options de facturation et de paiement

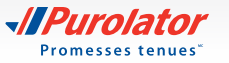

### Suivre un envoi

 Sur l'écran d'accueil, saisissez le numéro de suivi ou le numéro d'identification du colis (NIC) d'un envoi récent (sans insérer d'espaces) dans la boîte Suivre un envoi, puis cliquez sur le bouton Suivre.

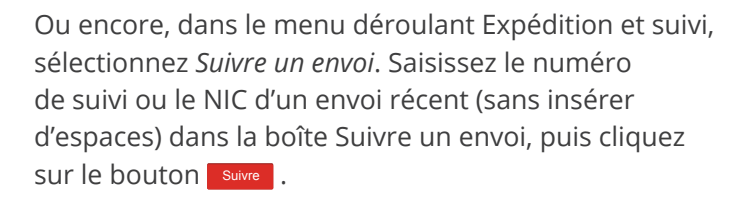

- **REMARQUE :** Vous pouvez faire le suivi d'un maximum de 75 NIC par recherche. Chaque NIC devrait être séparé par une nouvelle ligne, une espace, une virgule ou un point-virgule.
- Un sommaire de l'envoi affichera l'état du colis ainsi que les détails de l'envoi. Si le colis a été livré, la signature sera disponible dans les 24 heures suivantes.

Si vous faites le suivi d'un envoi contenant plusieurs colis, l'état de chaque colis sera indiqué sur l'écran d'accueil. Il vous suffit de cliquer sur le numéro de suivi approprié pour obtenir de plus amples renseignements à son sujet.

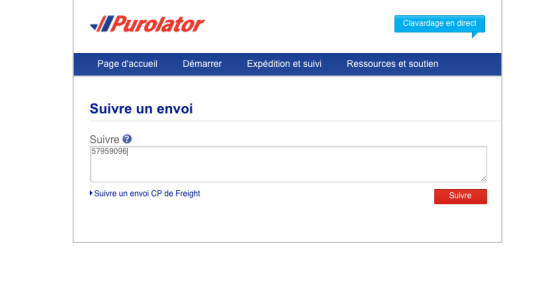

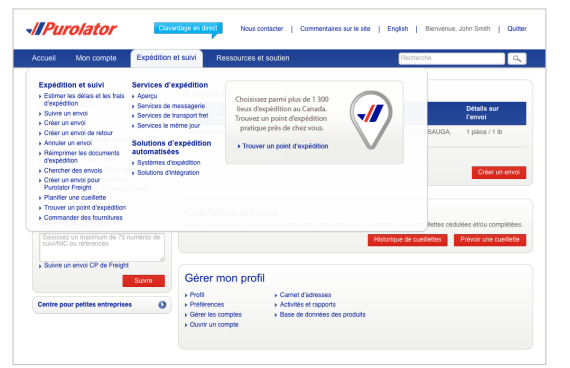

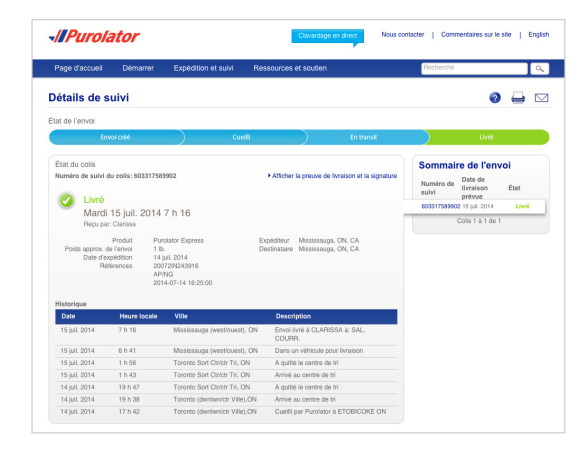

> Expédition en ligne | purolator.com

Inscription au système d'expédition en ligne Définir ou modifier les préférences par défaut Estimer le délai et le coût Créer un envoi Annuler un envoi Prévoir une cueillette **Suivre un envoi** Gérer les comptes Commander des fournitures

Purolator Expédition<sup>MC</sup> électronique – Serveur (EES)

Options de facturation et de paiement

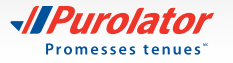

- **CONSEIL** : Cliquez sur le lien *Afficher la preuve de livraison et la signature* et saisissez le compte d'entreprise de Purolator, le code postal d'origine ou le code postal de destination pour voir la preuve de livraison.
- **CONSEIL :** Utilisez la fonction Avis par courriel pour recevoir un avis dès la livraison de votre envoi.

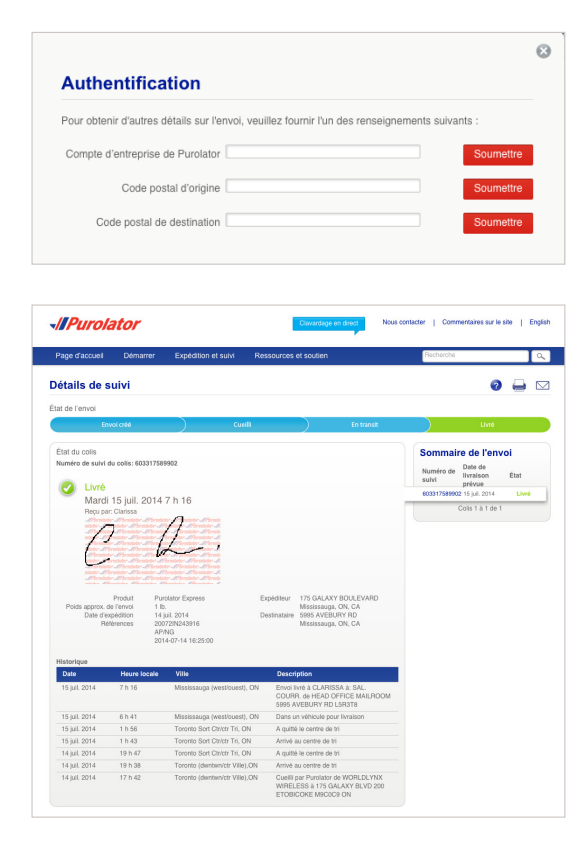

 Expédition en ligne | purolator.com
 Inscription au système d'expédition en ligne
 Définir ou modifier les préférences par défaut
 Estimer le délai et le coût
 Créer un envoi
 Annuler un envoi
 Prévoir une cueillette
 Suivre un envoi
 Gérer les comptes
 Commander des fournitures
 Purolator Expédition<sup>MC</sup> électronique – Serveur (EES)

Options de facturation et de paiement

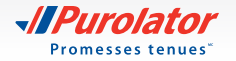

## **Gérer les comptes**

**1.** Dans le menu déroulant Mon compte, sélectionnez *Gérer les comptes*.

- À partir de cet écran, vous pouvez ajouter, modifier ou supprimer les numéros de compte affichés dans votre profil. Pour ajouter un compte, cliquez sur le bouton Ajouter compte.
- **3.** Saisissez votre numéro de compte, le nom et les coordonnées, puis cliquez sur le bouton Enregistrer.
- REMARQUE : Assurez-vous de saisir votre numéro de compte dans cette section. Les numéros de compte de destinataires ou de tiers ne doivent être utilisés que si le numéro de compte « d'utilisateur » est le même que le numéro de compte du siège social de Purolator.
- **CONSEIL** : Avez-vous besoin d'aide? Pour lire les FAQ, nous contacter, soumettre une réclamation et bien plus, visitez le Centre de soutien à la clientèle, dans le menu déroulant Ressources et soutien du site **purolator.com.**

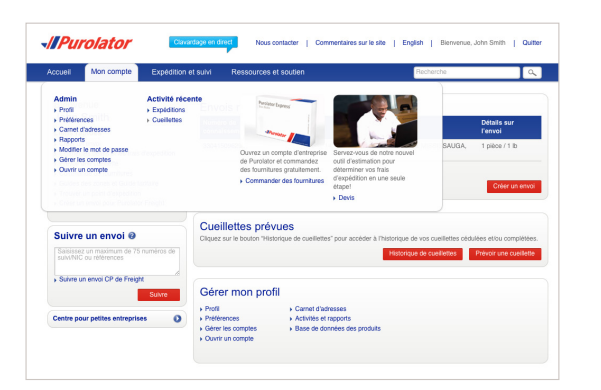

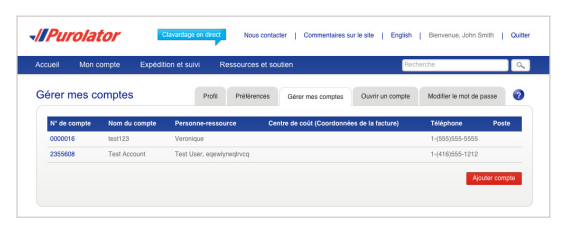

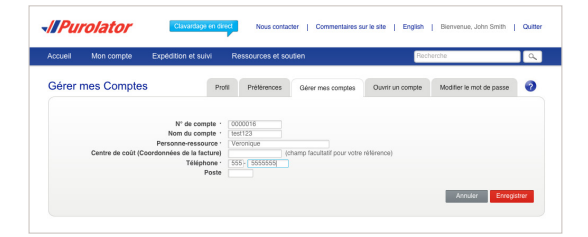

#### > Expédition en ligne | purolator.com

Inscription au système d'expédition en ligne Définir ou modifier les préférences par défaut Estimer le délai et le coût Créer un envoi Annuler un envoi Prévoir une cueillette Suivre un envoi **Gérer les comptes** Commander des fournitures Purolator Expédition<sup>MC</sup> électronique – Serveur (EES)

Options de facturation et de paiement

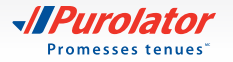

## **Commander des fournitures**

Les emballages et les fournitures de Purolator vous sont fournis gratuitement. Utiliser des fournitures d'expédition de Purolator pour emballer votre envoi vous permet de vous assurer de toujours respecter les **directives d'emballage**.

- **1.** Dans le menu déroulant Expédition et suivi, sélectionnez *Commander des fournitures*.
- À l'aide du menu déroulant Quantité, sélectionnez la quantité de chaque article que vous désirez commander. Lorsque vous avez terminé, cliquez sur le bouton Envoyer.
- **CONSEIL :** Cliquez sur l'icône <sup>©</sup> pour obtenir une description détaillée de l'article, y compris ses dimensions, une description et les exigences relatives à l'étiquette.
- **CONSEIL :** Les étiquettes autocollantes de notre système d'expédition en ligne peuvent être utilisées avec les imprimantes à jet d'encre et laser et sont requises pour les envois créés avec le système d'expédition en ligne.

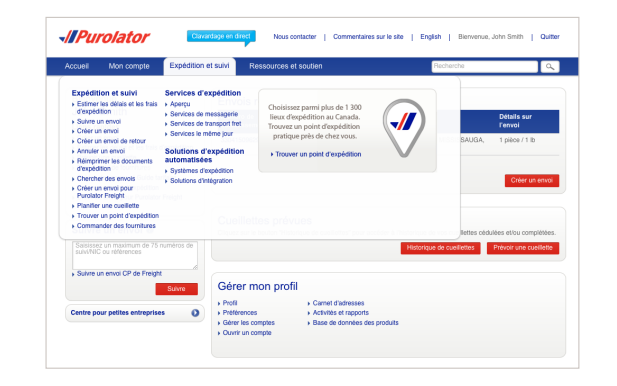

| ueil Mon compte Expédition et suivi                                                    | Ressources et soutien Rechen                                            | the                                       |
|----------------------------------------------------------------------------------------|-------------------------------------------------------------------------|-------------------------------------------|
| urnitures                                                                              | Commander des fournitures d'expédition Emballages Directives po         | our l'acceptation des colis               |
| Sélectionner des fournitures<br>choisir un compte d'entreprise de test123<br>hurolator | 4)                                                                      | <ul> <li>Effacer tous les char</li> </ul> |
| Enveloppes , Paquets , Boltes , Étiquettes ,                                           | Enveloppes adhésives , Connaissements , Ouverture de session pour préin | Quantitó                                  |
| Express Enveloppes                                                                     | 0                                                                       |                                           |
|                                                                                        | ·                                                                       | Retour au débu                            |
| Paquets                                                                                |                                                                         | Quantité                                  |
| Express Packs                                                                          | 0                                                                       | (                                         |
|                                                                                        |                                                                         | Retour au débu                            |
| Boîtes                                                                                 |                                                                         | Quantité                                  |
| Express Boltes                                                                         | 0                                                                       | (**************************************   |
|                                                                                        |                                                                         | <ul> <li>Retour au débu</li> </ul>        |
| Étiquettes                                                                             |                                                                         | Quantité                                  |
| 9 h                                                                                    | Format pilab                                                            | le (                                      |
|                                                                                        | Format de roules                                                        | iu (                                      |
| 10 h 30                                                                                | Format pliab                                                            | ie (                                      |
|                                                                                        | Format de roules                                                        | iu (                                      |
| AÉRIEN                                                                                 | C Format pliab                                                          | le (=)                                    |
|                                                                                        | Format de roules                                                        | u (                                       |
| Signature non requise à l'origine (OSNR)                                               | Format pliab                                                            | la (                                      |
|                                                                                        | Format de roules                                                        | u (                                       |
| Service Le Samedi                                                                      | G Format pliab                                                          | le: [                                     |
|                                                                                        | Format de roules                                                        | iu (                                      |
| Étiquettes d'expédition en ligne                                                       | Format standar                                                          | rd (                                      |
|                                                                                        |                                                                         | <ul> <li>Retour au débu</li> </ul>        |
| Enveloppes adhésives                                                                   |                                                                         | Quantité                                  |
| Enveloppes adhésives                                                                   | Θ                                                                       | (                                         |
| Pochette pour envoi international et pour les ÉU.                                      | 0                                                                       | ······································    |
|                                                                                        |                                                                         |                                           |
| Connaissements                                                                         | Contra                                                                  | Quantité                                  |
|                                                                                        | Pacu                                                                    | et (                                      |
|                                                                                        | -                                                                       |                                           |
| Trousse internationale (connaissement et pochette)                                     | Θ                                                                       | ··· Fetour au débu                        |
|                                                                                        |                                                                         | > Hervir an deon                          |

#### > Expédition en ligne | purolator.com

Inscription au système d'expédition en ligne Définir ou modifier les préférences par défaut Estimer le délai et le coût Créer un envoi Annuler un envoi Prévoir une cueillette Suivre un envoi Gérer les comptes **Commander des fournitures** 

Purolator Expédition<sup>MC</sup> électronique – Serveur (EES)

Options de facturation et de paiement

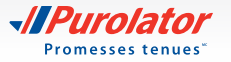

**3.** Saisissez tout commentaire ou toute demande additionnelle, vérifiez les détails de la commande et cliquez sur le bouton **Commande**.

| Accueil Mo   | in compte     | Expédition et suivi | Ressources et soutien                                                                 |                                                                                        | Recherche                               | 9 |
|--------------|---------------|---------------------|---------------------------------------------------------------------------------------|----------------------------------------------------------------------------------------|-----------------------------------------|---|
| Fourniture   | 5             |                     | Commander des fournitures d'expédi                                                    | ion Emballages                                                                         | Directives pour l'acceptation des colis |   |
| Confirmer    | la comman     | de                  |                                                                                       |                                                                                        |                                         |   |
|              |               |                     | Détai                                                                                 | s sur l'envoi                                                                          |                                         |   |
| Articles     |               | Quantité            | Compte                                                                                | d'entreprise de Purol                                                                  | lator                                   |   |
| Erweloppes a | dhésives      | 25 Envelopper       | adhésives test123                                                                     |                                                                                        |                                         |   |
|              | 2.42          |                     | Adress                                                                                | e d'expédition                                                                         |                                         |   |
| Commentaire  | s et requetes |                     | Hoddi     Aome II     John Sr     Step 4     Missis     Canada     1-(416)     clo@pu | er<br>c.<br>hth<br>/EBURY Road<br>SAUGA, Ontario<br>LSR 3T8<br>i55-1212<br>rolator.com |                                         |   |
|              |               |                     |                                                                                       | er isi pour confirmer l'a                                                              | desers d'avaidires des fournitures      |   |

#### > Expédition en ligne | purolator.com

Inscription au système d'expédition en ligne Définir ou modifier les préférences par défaut Estimer le délai et le coût Créer un envoi Annuler un envoi Prévoir une cueillette Suivre un envoi Gérer les comptes **Commander des fournitures** 

Purolator Expédition<sup>MC</sup> électronique – Serveur (EES)

Options de facturation et de paiement

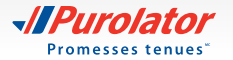

## Purolator Expédition<sup>MC</sup> électronique – Serveur (EES)

Purolator Expédition<sup>MC</sup> électronique – Serveur est une solution robuste pour les milieux d'expédition centralisés où les activités se déroulent à un rythme rapide. C'est la solution idéale pour les entreprises devant expédier au moins 25 colis par jour.

Grâce à Purolator Expédition<sup>MC</sup> électronique – Serveur, vous pouvez facilement créer et gérer vos envois à l'aide d'un système d'expédition simplifié, suivre vos envois en temps réel, obtenir des estimations, imprimer les étiquettes d'envoi et plus encore.

L'équipe de Purolator installera tout ce dont vous avez besoin pour utiliser le système, y compris un ordinateur, un écran, un clavier, une imprimante thermique et une balance électronique, en plus de vous offrir le soutien dont vous avez besoin pour intégrer Purolator Expédition<sup>MC</sup> électronique – Serveur à vos systèmes déjà en place.

Pour obtenir d'autres guides et tutoriels, cliquez sur le lien Aide requise? sur les écrans du logiciel Purolator Expédition<sup>MC</sup> électronique – Serveur.

### Démarrage

- 1. Sur l'écran d'ouverture de session, saisissez votre nom d'utilisateur et votre mot de passe.
- 2. Passez en revue le contenu de l'écran d'accueil pour obtenir des explications rapides sur les fonctions disponibles, les mises à jour du logiciel et les liens rapides vers les fonctions les plus utilisées.

| - IPurolator Expedition électronique - Serveur                                                             |                                        |                                                                                  |
|----------------------------------------------------------------------------------------------------|----------------------------------------|----------------------------------------------------------------------------------|
|                                                                                                    |                                        |                                                                                  |
| Veuillez saisir un nom d'utilisateur                                                                       | r et un mot de passe pour ouv          | rir une session.                                                                 |
| Nom d'utilisateur                                                                                          | pclf                                   |                                                                                  |
| Mot de passe                                                                                               | •••••                                  |                                                                                  |
| Langue                                                                                                    | Français 🗸                             |                                                                                  |
|                                                                                                    | Ouverture de session                   |                                                                                  |
| Modalités et conditions de transport<br>Si vous avez de la difficulté, veuillez consulter l' <u>Aide</u> . | Margues de commerce de<br><u>Copyr</u> | Purolator Inc. utilisées sous licence<br>ight © 2009 Kewill Tous droits réservés |

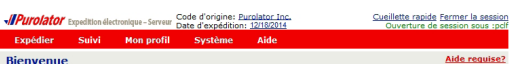

#### Voici la solution Purolator Expédition<sup>MC</sup> électronique - Serveu

Pardator specifician diactorologia: Service (EES) voio sement disbable des paramètres de corrotes et de rabore les processas de logadition dans voire salle de accourse, routes entregaises. La accourse EES est notre solution la plus puissante, conçue pour vous aider à géner vos besons d'expédition plus efficacen Avec l'application ES vous pource :

- Expédier en utilisant plusieurs comptes de Purolator
- Créer des envois pour une date ultérieure et À retenir
   Envoyer et recevoir des avis par courriel grâce à la fonction Avis proactif
   Créer des étiquettes de retour et des documents d'expédition
- Créer vos propres préférences de service par défaut pour tous vos envois Suivre vos envois en temps réel
- Créer une vaste gamme de rapports personnalisés pour vous aider à analyser les coûts, planifier les événements futurs et bien plus

#### Freight maintenant offert dans EES. Oui.

Vous pouvez dorénavant créer et gérer vos envois à expédier par services de messagerie et de chargen partiel (CP) en utilisant un seul fournisseur de services vous offrant un réseau ainsi qu'un système simpl iques. Commencer à expédie

Lorsque vous expédiez des envois par chargement partiel, n'oubliez pas les changements su

- Sélection du transporteur sélectionnez « Purolator Freight » dans le menu déroulant des transpor
- Salection du transporteur Salectonnez « vurbaitor registor dans le menu derouant des transporteur Selection du service selectionnez « Dracceller » dans le menu derouant des services I unités de manutention selectionnez votre type d'unité de manutention et salessez le nombre total d'unités (palettes) que comport votre envoi, quel que soit le nombre de pièces sur chaque unité de manutention. Par exemple, si votre envoi que lou soit en tombre de pièces sur chaque unité de mombre total d'unités de manutention sera deux.

Purolator Freight<sup>MD</sup> offre des services de livraison au Canada pour la fin de la journée le jour de livraison prévu La descrito fragila. Uma des assesses de invalorme consider pour de la descrito es pour de la devisión pour tel que précise par Purolator. Lorsque vous choisissez Purolator Freight, vous avez le soutien du plus grand réseau de services de messagene du Canada doté des ressources nécessaires pour vous offrir des solutions d'expédition répondant à tous vous besoins de transport.

Pour en apprendre davantage sur la solution Purolator Expédition électronique - Serveur, veuillez nous appele au 1 800 459-5599.

Expédition en ligne | purolator.com

#### > Purolator Expédition<sup>MC</sup> électronique - Serveur (EES)

#### Démarrage

Définir ou modifier les préférences par défaut Créer un envoi Suivre un envoi Annuler un envoi Commander des fournitures

Options de facturation et de paiement

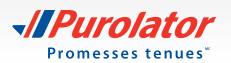

## Définir ou modifier les préférences par défaut

Vos paramètres par défaut sont configurés dès l'installation avec l'aide de votre technicien de Purolator. Si vous désirez modifier vos préférences, suivez les étapes suivantes :

1. Dans le menu déroulant Mon profil, sélectionnez Paramètres.

2. Personnalisez votre compte en choisissant vos préférences pour les envois, les expéditions à destination internationale ou des É.-U., les renseignements sur les retours et bien d'autres.

3. Cliquez sur le bouton Enregistrer pour confirmer vos changements.

| Expédier Suivi                                                                                                    | Mon profil                                                                                             | Système                                                     | Aide                               |           |                                                          |                                  |
|----------------------------------------------------------------------------------------------------|----------------------------------------------------------------------------------------------------|-------------------------------------------------------------|------------------------------------|-----------|----------------------------------------------------------|----------------------------------|
| Suivi de NIC unique/                                                                                                    | mu Paramètres                                                                                          |                                                             |                                    |           |                                                          | Aide requise?                    |
| incoriro iucoulà 25 Mil                                                                                                    | Administratio                                                                                          | on d'Épingle                                                |                                    |           |                                                          |                                  |
| Fransporteur:                                                                                                    | Purolator                                                                                              | ~                                                           |                                    |           |                                                          |                                  |
| Saisir les numéros de<br>suivi:                                                                                                    | 123456789                                                                                              | ^                                                           |                                    |           |                                                          |                                  |
|                                                                                                    |                                                                                                    |                                                             |                                    |           |                                                          |                                  |
| dalités et conditions de<br>rous avez de la difficulté, ve                                                                                                    | transport<br>uilez consulter l' <u>Aide</u> .                                                          | ~                                                           |                                    |           | Effacer                                                  | Suivi<br>argé par <b>EKEWILL</b> |
| dellités et conditions de<br>vous avez de la difficulté, ve                                                                                                    | transport<br>uillez consulter i <u>Aide</u> .                                                          | ~                                                           |                                    |           | Effacer                                                  | Suivi                            |
| idalités et conditions de<br>rous avez de la difficulte, ve<br>Menoration de la difficulte, ve<br>Menoration de la difficulte de la difficulte de la difficulte de la difficulte de la difficulte de la difficulte | transport<br>uillez consulter i <u>Aide</u> .<br>electronique – Serveur {                              | Code d'origine: <u>Pur</u>                                  | rolator. Inc.<br>12/18/2014        | Accueil C | Effacer<br>Hébr<br>Queillette rapide E<br>Quyerture de s | Suivi                            |
| idalités et conditions de<br>rous avez de la difficulte, ve<br>Purolator Expedition<br>Expédier Suivi                                                                                                    | transport<br>uilez consulter i <u>Aide</u><br>électronique-Serveur <mark>d</mark><br>Mon profil        | Code d'origine: <u>Bur</u><br>Date d'expédition:<br>Système | rolator Inc.<br>12/18/2014<br>Aide | Accueil S | Effacer<br>Hébr<br>Queillette rapide E<br>Quverture de s | Suivi                            |
| Idalités et conditions de<br>prous avez de la difficulé, ve<br>Appendition<br>Expéditor<br>Sulvi<br>Mon profil                                                                                                    | transport<br>utlez consulter / Aida<br>utlez consulter / Aida<br>dectronique - Serveur {<br>Mon profil | Code d'origine: <u>Pur</u><br>Date d'expédition:<br>Système | rolator Inc.<br>12/18/2014<br>Aide | Accueil S | Effacer<br>Hébr<br>Queillette rapide E<br>Quverture de s | Suivi                            |

Nom de l'expéditeu Entreprise de l'expéditeur Attention de l'expéditeur Ligne d'adresse 1

Code Recherche tarif

Uniquement applicable pour les préposés à la salle du courrier

~

Effacer

Supprimer tout Rétablir tout Enregistrer

Adresse 2 Adresse 3

Pays Ville État/Province Code postal/ZIP Tél./Poste No de téléc. Courriel Code gouvernement

#### Expédition en ligne | purolator.com

#### > Purolator Expédition<sup>MC</sup> électronique - Serveur (EES) Démarrage Définir ou modifier les préférences par défaut Créer un envoi Suivre un envoi Annuler un envoi Commander des fournitures Options de facturation et de paiement

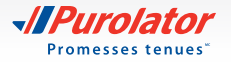

## Créer un envoi

1. Dans le menu déroulant Expédier, sélectionnez Entrepôt.

- Cet écran est divisé en deux sections : Destinataire et Envoi. Remplissez d'abord la section Destinataire. Saisissez le code d'identification du client dans le champ Code de client et appuyez sur la touche Tab.
- CONSEIL : La première fois que vous saisissez l'adresse d'un destinataire, cochez la case ☐ Ajouter au carnet d'adresses au bas de la section Destinataire. Si vous expédiez d'autres envois à ce destinataire, il vous suffira de cliquer sur l'icône située à côté du champ Code de client pour sélectionner l'adresse associée dans le carnet d'adresses.
- **3.** Saisissez l'information sur l'envoi. Sélectionnez le type de service, le type d'envoi et d'emballage, le poids et les dimensions.
- **CONSEIL :** Assurez-vous que votre envoi est conforme aux directives d'emballage de Purolator. Vous trouverez les **Directives** relatives à la taille, à l'emballage et aux étiquettes sur le site **purolator.com.**

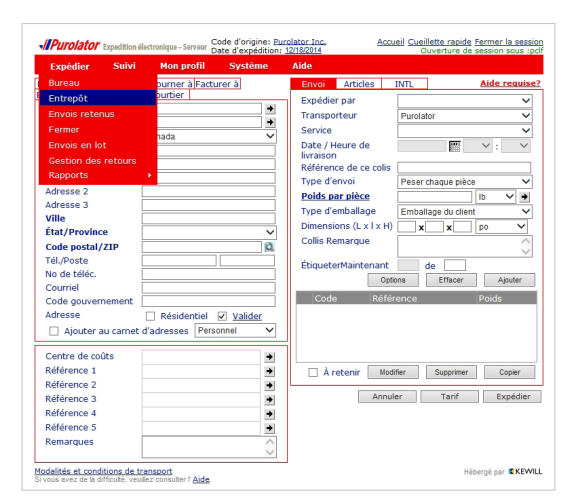

| Expédier Suivi                      | Mon profil           | Système | Aide                   |            |           |                |            |
|-------------------------------------|----------------------|---------|------------------------|------------|-----------|----------------|------------|
| opéditeur <mark>Destinataire</mark> | Retourner à Factu    | rer à   | Envoi Articles         | INTL       |           | <u>Aide re</u> | quis       |
| Numéro do l'onvoi                   | Courcer              | -       | Expédier par           |            |           |                | ~          |
| Code de client                      | [                    |         | Transporteur           | Purolator  |           |                | ~          |
| Dave                                | Canada               |         | Service                | Express    |           |                | ~          |
| Nom de l'entreprire                 | Customar ABC         |         | Date / Heure de        |            |           | × :            | ~          |
| À l'attention de                    |                      |         | livraison              |            |           |                | _          |
| Adresse 1                           | 123 Main Street Sout | h       | Reference de ce colis  |            |           |                |            |
| Adresse 2                           | 120 Main Orect Cou   |         | Type d'envoi           | Peser chaq | ue pièce  |                | ~          |
| Adresse 3                           |                      |         | Poids par pièce        | 7          | ×         | 16 2           | ' <b>+</b> |
| Ville                               | Mississauga          |         | Type d'emballage       | Emballage  | du client |                | ~          |
| État/Province                       | Ontario              | ~       | Dimensions (L x l x H) | ×          | ×         |                | ~          |
| Code postal/7IP                     | 15R3T8               | 0       | Collis Remarque        |            |           |                | ^          |
| Tél./Poste                          | 9057121084           |         | 40.000                 |            |           |                | $\vee$     |
| No de téléc.                        |                      |         | EtiqueterMaintenant    | de         |           |                |            |
| Courriel                            |                      |         | Opt                    | ions E     | ffacer    | Ajou           | ter        |
| Code gouvernement                   |                      |         | Code Ré                |            |           |                |            |
| Adresse                             | Résidentiel          | Valider | 1                      |            |           | 15             |            |
| 🗌 Ajouter au carnet                 | d'adresses Perso     | innel 🗸 |                        |            |           |                |            |
| Centre de coûts                     |                      | +       | 1                      |            |           |                |            |
| Référence 1                         | PO# 12-455           | +       | À retenir Mos          | lifier Su  | porimer   | Cop            | ier        |
| Référence 2                         |                      | +       |                        |            |           |                | _          |
| Référence 3                         |                      | +       | Annu                   | ler        | Tarif     | Exp            | édier      |
| Référence 4                         |                      | +       |                        |            |           |                |            |
| Référence 5                         |                      | +       |                        |            |           |                |            |
| Remarques                           |                      | ^       |                        |            |           |                |            |

#### Expédition en ligne | purolator.com

#### > Purolator Expédition<sup>MC</sup> électronique – Serveur (EES)

Démarrage Définir ou modifier les préférences par défaut

#### Créer un envoi

Suivre un envoi Annuler un envoi Commander des fournitures

Options de facturation et de paiement

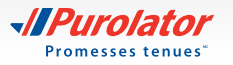

- **4.** Cliquez sur le bouton Ajouter pour insérer l'envoi dans le tableau des envois.
- **CONSEIL** : Cliquez sur le bouton pour ajouter toute option au niveau de l'envoi, comme les services ExpressCheque<sup>MD</sup>, Livraison/Cueillette le samedi ou Manutention spéciale.
- **REMARQUE :** Il faut remplir les onglets Articles et INTL si vous expédiez aux É.-U. ou à des destinations internationales. Veuillez noter que l'onglet Articles est divisé en deux sections, Détails et Producteurs.
- **CONSEIL** : Cliquez sur le bouton pour obtenir l'estimation du coût total incluant les frais d'expédition et les taxes, et ce, en une seule étape!
- **5.** Après avoir ajouté toutes les pièces au tableau des envois, cliquez sur le bouton **Expédier** pour créer un numéro d'identification du colis (NIC) et une étiquette d'expédition.
- **CONSEIL** : Utilisez la fonction des Avis pour informer vos clients sur l'état de leur envoi au moyen de mises à jour automatiques.
- **REMARQUE :** Pour obtenir plus d'information sur les envois en groupe et en lot dans Purolator Expédition<sup>MC</sup> électronique - Serveur, veuillez nous contacter au 1 800 459-5599, puis sélectionner l'option 4.

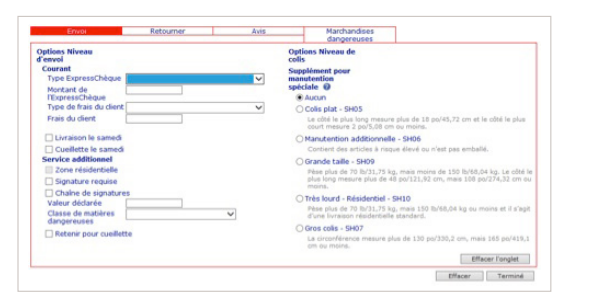

| Date de livraison           |       |
|-----------------------------|-------|
| 12/19/2014                  |       |
| Détail des frais            | Frais |
| Frais de fret               | 17,15 |
| TVH                         | 2,23  |
| Frais d'expédition calculés | 19,38 |
| Total des frais             | 19,38 |

| Expédier Su               | ivi Mon profil       | Système    | Aide            |              |                 |        |
|---------------------------|----------------------|------------|-----------------|--------------|-----------------|--------|
| xpéditeur Destinata       | ire Retourner à Fact | turer à    | Envoi Article   | es INTL      | Aide re         | quis   |
| Aportateur Importa        | Leur Courder         |            | Expédier par    |              |                 | ~      |
| Codo do client            |                      | -          | Transporteur    | Purola       | ator            | ~      |
| Dave                      | Canada               |            | Service         |              |                 | ~      |
| Pays<br>New de l'antennis | Callaua              |            | Date / Heure de |              | ···· · ·        | ~      |
| À l'attention de          | ,e                   |            | livraison       |              |                 |        |
| Adresse 1                 |                      |            | Référence de ce | e colis      |                 | _      |
| Adresse 2                 |                      |            | Type d'envoi    | Peser        | chaque pièce    | ~      |
| Adresse 3                 |                      |            | Poids par pièce |              | lb 🗸            | * *    |
| Ville                     |                      |            | Type d'emballaç | ge Emba      | llage du client | ~      |
| État/Province             | 1                    | ~          | Dimensions (L x | : I x H) 📃 🗙 | po 🗙 📃          | $\sim$ |
| Code nostal/71P           |                      | 0          | Collis Remarque |              |                 | ^      |
| Tél /Poste                |                      |            |                 |              |                 | $\vee$ |
| No de téléc.              |                      |            | EtiqueterMainte | nant         | de              |        |
| Courriel                  |                      |            |                 | Options      | Effacer Ajou    | iter   |
| Code gouverneme           | nt 🗌                 |            | Code            | Référence    | Poids           |        |
| Adresse                   | Résidentiel          | Valider    |                 |              |                 |        |
| Ajouter au can            | net d'adresses Per   | sonnel V   |                 |              |                 |        |
| Contro do coûto           |                      | 1.01       |                 |              |                 |        |
| Référence 1               |                      | -          |                 | Modifier     | Sugging         | ine.   |
| Référence 2               |                      | •          | Arecenii        | mounter      | coppetition Cot |        |
| Référence 3               |                      | *          |                 | Annuler      | Tarif Exp       | édier  |
| Référence 4               |                      | +          |                 |              |                 |        |
| Référence 5               |                      | *          |                 |              |                 |        |
| Remarques                 |                      | ~          |                 |              |                 |        |
|                           |                      | $\bigcirc$ |                 |              |                 |        |

Expédition en ligne | purolator.com

#### > Purolator Expédition<sup>MC</sup> électronique – Serveur (EES)

Démarrage Définir ou modifier les préférences par défaut

#### Créer un envoi

Suivre un envoi Annuler un envoi Commander des fournitures

Options de facturation et de paiement

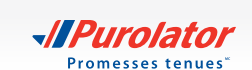

### Suivre un envoi

Il existe quatre méthodes pour suivre les envois : par état, par NIC, par référence et par utilisateur.

#### Suivi par état :

**1.** Dans le menu déroulant Suivi, sélectionnez *État*.

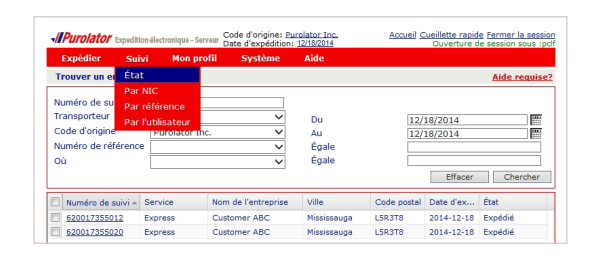

Les envois correspondant aux critères de recherche s'affichent dans le champ des résultats de la recherche. Lorsque vous sélectionnez les envois dont l'état est « Expédié », quatre boutons s'affichent : Annuler ,
 Imprimer , Étiquette et Suivi . Cliquez sur le bouton Suivi

pour obtenir le suivi de l'envoi.

#### Suivi par NIC :

- 1. Dans le menu déroulant Suivi, sélectionnez Par NIC.
- 2. Dans le menu déroulant Transporteur, sélectionnez *Purolator* et saisissez le NIC de Purolator dans le champ Saisir les numéros de suivi.
- 3. Cliquez sur le bouton Suivi
- **CONSEIL :** Vous pouvez saisir jusqu'à 25 NIC de Purolator pour effectuer le suivi de plusieurs envois simultanément.

| Expédier Sui                                                                  | vi Mon pro    | fil Système         | Aide                       |             |                               |              |
|-------------------------------------------------------------------------------|---------------|---------------------|----------------------------|-------------|-------------------------------|--------------|
| Frouver un envoi                                                              |               |                     |                            |             |                               | Aide requise |
| luméro de suivi<br>'ransporteur<br>lode d'origine<br>luméro de référenc<br>Dù | Purolator Inc | ×<br>               | Du<br>Au<br>Égale<br>Égale | 12/         | 18/2014<br>18/2014<br>Effacer | Chercher     |
| Numéro de suivi 🔺                                                             | Service       | Nom de l'entreprise | Ville                      | Code postal | Date d'ex                     | État         |
| V 620017355012                                                                | Express       | Customer ABC        | Mississauga                | L5R3T8      | 2014-12-18                    | Expédié      |
| 620017355020                                                                  | Evorace       | Customer ABC        | Mississauga                | 158378      | 2014-12-18                    | Expédié      |

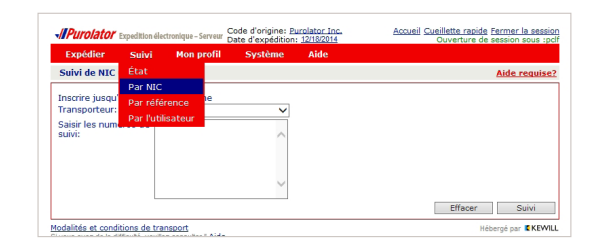

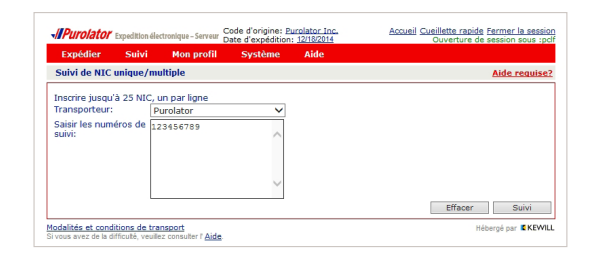

#### Expédition en ligne | purolator.com

#### > Purolator Expédition<sup>MC</sup> électronique – Serveur (EES)

Démarrage Définir ou modifier les préférences par défaut Créer un envoi **Suivre un envoi** 

Annuler un envoi

Commander des fournitures

Options de facturation et de paiement

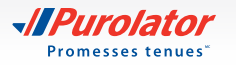

#### Suivi par référence :

- 1. Dans le menu déroulant Suivi, sélectionnez Par référence.
- 2. Dans le menu déroulant Transporteur, sélectionnez Purolator et saisissez le numéro de référence.
- **3.** Cliquez sur le bouton Suivi

#### Suivi par utilisateur :

- 1. Dans le menu Suivi, sélectionnez Par l'utilisateur.
- 2. Saisissez le nom du transporteur, le nom de l'utilisateur actuel et jusqu'à 25 noms d'utilisateur.

3. Les envois correspondants aux critères de recherche s'affichent dans le champ des résultats de la recherche. Lorsque vous sélectionnez les envois dont l'état est « Expédié », trois boutons s'affichent :

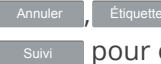

Annuler , Étiquette et Suivi . Cliquez sur le bouton pour obtenir le suivi de l'envoi.

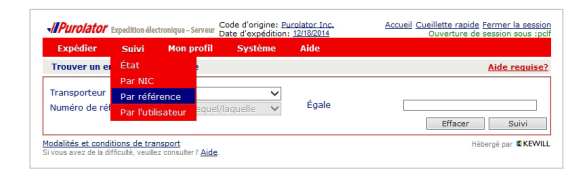

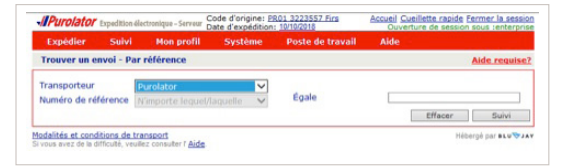

| Expédier                                    | Suivi                | Mon profil | Système         | Aide     |            |
|---------------------------------------------|----------------------|------------|-----------------|----------|------------|
| Suivi d'un en                               |                      | plusie     | urs utilisateur | (5)      |            |
| ransporteur                                 | Par NIC<br>Par référ | rence      | ~               | Du<br>Au | 12/18/2014 |
| lom d'utilisate<br>ctuel<br>Iom d'utilisate |                      | Juccu      |                 | Y        |            |

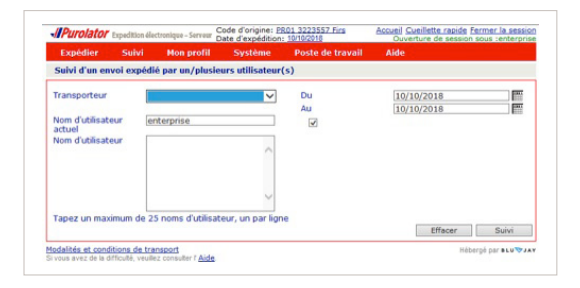

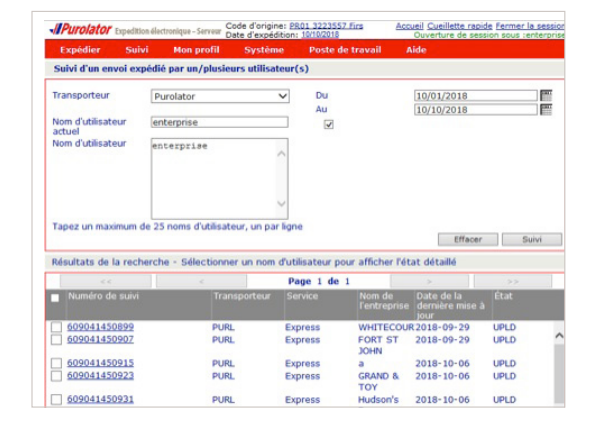

#### Expédition en ligne | purolator.com

#### > Purolator Expédition<sup>MC</sup> électronique - Serveur (EES)

Démarrage Définir ou modifier les préférences par défaut Créer un envoi Suivre un envoi Annuler un envoi Commander des fournitures Options de facturation et

de paiement

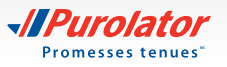

24

1. Dans le menu déroulant Suivi, sélectionnez État.

**2.** Saisissez les critères de votre recherche, puis cliquez sur le bouton Chercher.

 
 Expédier
 Suivi
 Men profil
 Suivi
 Adde d'origine: Barciattor fac. Date d'expédition
 Adde d'origine: Barciattor fac. Ouverture de session Bous spot

 Trouver un el Etation
 Étation
 Adde requise?
 Adde requise?

 Numéro de un Transporteur
 Par NIC
 Par NIC
 Par NIC

 Numéro de un Transporteur
 Par Inflérence
 Pu
 12/18/2014
 Ende

 Oude de réference
 V
 Au
 12/18/2014
 Ende
 Ende

 Ou
 V
 Égale
 Effecer
 Checher
 Effecer
 Effecer
 Checher

|              |            | Aide  | Système | Mon profil     | Suivi   | Expédier       |
|--------------|------------|-------|---------|----------------|---------|----------------|
| Aide requise |            |       |         |                | nvoi    | Trouver un en  |
|              |            |       |         |                | ivi     | luméro de sui  |
| 1000         | 12/18/2014 | Du    | ~       |                |         | ransporteur    |
|              | 12/18/2014 | Au    | ~       | Purolator Inc. | 8       | Code d'origine |
|              |            | Égale | ~       |                | férence | Numéro de réf  |
|              |            | di    |         |                |         | - A            |

#### Expédition en ligne | purolator.com

#### > Purolator Expédition<sup>MC</sup> électronique – Serveur (EES)

Démarrage Définir ou modifier les préférences par défaut Créer un envoi Suivre un envoi **Annuler un envoi** Commander des fournitures Options de facturation et de paiement

- **3.** Dans les résultats, cochez la case des envois devant être annulés, puis cliquez sur le bouton Annuler.
- **CONSEIL :** Les envois dont l'état est Expédié ne peuvent être annulés. Après la réception de votre facture, contactez le Service de la facturation au 1 866 313-4357 pour obtenir de l'aide pour annuler un envoi.

| Expédier Suiv       | vi Mong   | orofil Système      | Aide        |             |            |             |
|---------------------|-----------|---------------------|-------------|-------------|------------|-------------|
| Trouver un envoi    |           |                     |             |             |            | Aide requis |
| Numéro de suivi     |           | ]                   |             |             |            |             |
| Transporteur        |           | ~                   | Du          | 12/         | 18/2014    |             |
| Code d'origine      | Purolator | Inc. 🗸              | Au          | 12/         | 18/2014    |             |
| Numéro de référence | 2         | ~                   | Égale       |             |            |             |
| Où                  |           | ~                   | Égale       |             |            |             |
|                     |           |                     |             |             | Effacer    | Chercher    |
| Numéro de suivi 🔺   | Service   | Nom de l'entreprise | Ville       | Code postal | Date d'ex  | État        |
| 620017355012        | Express   | Customer ABC        | Mississauga | L5R3T8      | 2014-12-18 | Expédié     |
| 620017355020        | Express   | Customer ABC        | Mississauga | L5R3T8      | 2014-12-18 | Expédié     |
|                     |           |                     |             |             |            |             |
|                     |           |                     |             |             |            |             |

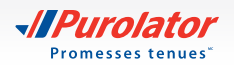

## **Commander des fournitures**

Utiliser des fournitures d'expédition de Purolator pour emballer votre envoi vous permet de vous assurer de toujours respecter les **directives d'emballage.** 

Pour commander des étiquettes, contactez-nous au 1 800 459-5599 ou à l'adresse eshipserversupport@purolator.com.

#### Expédition en ligne | purolator.com

#### > Purolator Expédition<sup>MC</sup> électronique – Serveur (EES)

Démarrage Définir ou modifier les préférences par défaut Créer un envoi Suivre un envoi Annuler un envoi **Commander des fournitures** 

Options de facturation et de paiement

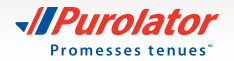

## Options de facturation et de paiement

Les factures de Purolator sont envoyées sur une base hebdomadaire. Le délai de paiement est de 14 jours à partir de la date de la facture. Votre facture de Purolator contient les sections suivantes :

1. Le sommaire de vos envois – Aperçu de l'activité d'expédition durant la période de facturation.

2. La ou les pages Détails de votre facture – Liste détaillée de chacun de vos envois.

3. Une page Paiement – Liste détaillée de tous les fra avec un talon de paiement.

|     | TVH ON                                                                                                    |                                                                                                    | 9,12\$                          |                                             |                                                       |                             |  |  |
|-----|----------------------------------------------------------------------------------------------------|----------------------------------------------------------------------------------------------------|---------------------------------|---------------------------------------------|-------------------------------------------------------|-----------------------------|--|--|
|     | Total TVH                                                                                                    |                                                                                                    | 9,12 \$                         |                                             |                                                       |                             |  |  |
|     |                                                                                                    |                                                                                                    |                                 |                                             |                                                       |                             |  |  |
|     | Renseignements à pr                                                                                                    | opos de votre                                                                                                    | facture                         |                                             |                                                       |                             |  |  |
|     | Comment calculer vos frais                                                                                                    | Comment calculer vos frais d'expédition?<br>Les frais d'expédition sont basés sur une combinaison du poids et du volume de votre envoi. Nous arrondissons les<br>poids à la livre ou au luió supérieur. Si vous aviez um 'poids déclaré' pour votre envoi, ce dernier a été repesé dans<br>notre établissement et le poids exact à été utilis equir calculer vos fraid d'expédition. |                                 |                                             |                                                       |                             |  |  |
|     | Les frais d'expédition sont bas<br>poids à la livre ou au kilo supe<br>notre établissement et le poid                                                  |                                                                                                    |                                 |                                             |                                                       |                             |  |  |
|     | Questions quant aux frais d                                                                                                    | l'expédition?                                                                                                    |                                 |                                             |                                                       |                             |  |  |
|     | Si vous avez des questions ci<br>contacter au 1 866 313-4357.<br>compter de la date de votre fa                                                        | oncernant vos frais<br>Notez bien que vou<br>acture.                                                                                                    | ou si vous dés<br>Is devez nous | irez un ajustement a<br>contacter dans un c | à votre facture, veuil<br>délai de <b>moins de 90</b> | ez nous<br>I <b>jours</b> à |  |  |
| aic |                                                                                                    | Veuillez délacher ce talon                                                                                                    | el le refoutter avec i          | otre palement.                              |                                                       |                             |  |  |
| ZIS | Purolator                                                                                                    | *                                                                                                    | Numéro de o                     | ompte 2092938                               | Montant dû:                                           | 66 641,54 \$                |  |  |
|     |                                                                                                    |                                                                                                    | Numéro de la                    | facture 427196569                           | Montant dù d'ici le:                                  | 17 avr. 2015                |  |  |
|     | Comment payer votre facture                                                                                                    |                                                                                                    |                                 |                                             | Montant payé \$                                       |                             |  |  |
|     | <ul> <li>Par chèque, libellé à l'ordre de<br/>Purolator Inc., accompagné de ce<br/>taion</li> </ul>                                                    |                                                                                                    |                                 |                                             |                                                       |                             |  |  |
|     | <ul> <li>Par carse de credit en appearit au :<br/>1 866 313-4357, Option 1         <ul> <li>Par transfert électrorique de fonds</li> </ul> </li> </ul> | 111                                                                                                    | x                               | 2092938                                     | 427196569                                             | 06664154                    |  |  |
|     | au :                                                                                                    | PUROLATOR INC.                                                                                                    |                                 |                                             |                                                       |                             |  |  |

P.O. BOX 7006 31 ADELAIDE STREET EAST TORONTO, ON M5C 3E2

au : 1 800 326-4963, poste 23190

IPurolator

Détails de votre facture

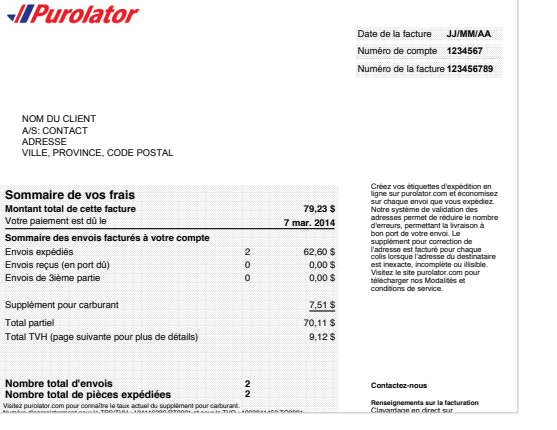

Page 1 de 3

Page 2 de 3

Date de la facture I I/MM/AA

Numéro de compte 1234567 Numéro de la facture 123456789 Expédition en ligne | purolator.com Purolator Expédition<sup>MC</sup> électronique - Serveur (EES)

#### > Options de facturation et de paiement

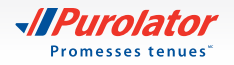

#### Pour payer votre facture :

1. En ligne

Le centre de facturation en ligne de Purolator est la façon la plus rapide, la plus simple et la plus écologique de voir et de payer vos factures. Vous avez également la possibilité de payer par carte de crédit ou par transfert électronique de fonds (TEF). De plus, vous évitez le supplément pour facture papier et vous aidez à protéger l'environnement.

Pour vous inscrire, ouvrir une session ou obtenir de plus amples renseignements, visitez la page **purolator.com/facturation**.

| Clavardage en direct     Nous conte                                                                                                    | cter   Expéditeurs des É-U   Trouver un point d'expédition   English       |  |  |
|----------------------------------------------------------------------------------------------------|----------------------------------------------------------------------------|--|--|
| Page d'accueil Démarrer Expédition et suivi Ressources et soutie                                                                                        | n                                                                          |  |  |
| Centre de facturation de Purolator                                                                                                    | Vous utilisez le centre de facturation pour la première fois?              |  |  |
| Ouvrir une session dans votre compte<br>Saisisez votre nom d'utilisateur et votre mot de passe pour le<br>centre de facturation de Purolator ci-dessoua | Palement rapide<br>Payer une seule facture avec votre carte de crédit      |  |  |
| Courriel                                                                                                    | No de compte                                                               |  |  |
| A Mot de passe                                                                                                    | Numéro de facture                                                          |  |  |
| Ouverture de session                                                                                                    | Continuer                                                                  |  |  |
| Mot de passe oublié                                                                                                    |                                                                            |  |  |
| Copyright © 2015 Purolator Inc. Tous droits reserves                                                                                                    | Acola pour les employés Commentaires sur le site Considérations juritiques |  |  |

Expédition en ligne | purolator.com Purolator Expédition<sup>MC</sup> électronique – Serveur (EES)

#### > Options de facturation et de paiement

Coordonnées additionnelles

#### 2. Par téléphone

| Service                                         | Téléphone                                 | Heures d'ouverture (heure locale)                                                                                                    |
|-------------------------------------------------|-------------------------------------------|----------------------------------------------------------------------------------------------------|
| Ligne pour les paiements<br>par carte de crédit | Téléphone : 1 866 313-4357                | Lundi au vendredi : 8h 00 à 19h                                                                                                    |
| Programme de<br>paiement automatique            | Téléphone : 1 800 326-4963<br>poste 23433 | Lundi au vendredi : 8h à 17h<br>Vous pouvez laisser un message vocal après ces heures.<br>Un représentant du service à la clientèle sera heureux de<br>vous rappeler dans les 48 heures. |

#### 3. Par la poste

Si les envois ont été facturés à votre compte de Purolator, nous acceptons le paiement par chèque (y compris les chèques du caissier) et les mandats bancaires. Veuillez envoyer votre paiement à l'adresse :

Purolator Inc. C.P. 4800, Stn Main, Concord (Ontario) L4K 0K1

Si vous avez des questions ou si vous avez besoin d'aide, veuillez nous contacter au 1 866 313 4357, et un représentant du service à la clientèle sera heureux de vous aider.

## Coordonnées additionnelles

## Avez-vous besoin d'aide additionnelle? Purolator peut vous aider.

#### Représentant des ventes et spécialiste d'implantation client

Votre représentant des ventes ou votre spécialiste d'implantation client de Purolator sont là pour vous soutenir et répondre à vos besoins.

#### **Clavardage en direct**

claims@purolator.com

Pour obtenir de l'aide sur le pouce, il vous suffit de cliquer sur la bulle **Clavatdage en direct** se trouvant dans la partie supérieure de l'écran du site **purolator.com.** Sélectionnez le sujet qui vous préoccupe et cliquez sur le bouton **Clavatder maintenant** pour commencer à clavarder avec un représentant de Purolator.

Le clavardage en direct est offert du lundi au vendredi, durant les heures suivantes (HNE) :

Renseignements sur l'expédition : 9h à 18h (heure de l'est) Renseignements sur la facturation : 9h à 16h30 (heure de l'est) Soutien Technique : 9h à 18h (heure de l'est) Renseignements Généraux : 9h à 18h (heure de l'est) Récompenses de Purolator pour entreprises : 9h à 17h00 (heure de l'est)

| Service à la clientèle de Purolator | Facturation                                   |
|-------------------------------------|-----------------------------------------------|
| 1 888 SHIP-123 (1 888 744-7123)     | 1 866 313-4357                                |
| custserv@purolator.com              | Ontario jusqu'à la Colombie-Britannique –     |
|                                     | OntarioA/RCenter@Purolator.com                |
| Soutien technique                   | Québec jusqu'à Terre-Neuve – AR@purolator.com |
| 1 800 459-5599                      |                                               |
| onlineshipping@purolator.com        | Centre d'approvisionnement                    |
|                                     | 1 888 744-7123                                |
| Service des réclamations            | CSDMontreal@purolator.com                     |
| 1 800 461-0540                      |                                               |

Expédition en ligne | purolator.com Purolator Expédition<sup>MC</sup> électronique – Serveur (EES)

Options de facturation et de paiement

> Coordonnées additionnelles Soumettre une réclamation

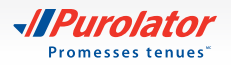

## Soumettre une réclamation

Si un de vos envois est manquant, endommagé, ou si une pièce a été perdue en raison d'un envoi endommagé, vous pouvez soumettre une réclamation de la façon suivante :

1. Allez sur le site purolator.com, et, dans le menu déroulant Ressources et soutien, sélectionnez *Centre de soutien à la clientèle*.

Ou dans le menu déroulant Ressources et soutien, sélectionnez *Soumettre une réclamation* dans la section Aide.

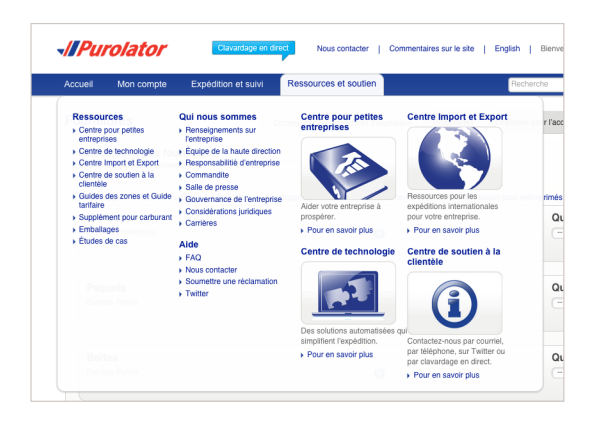

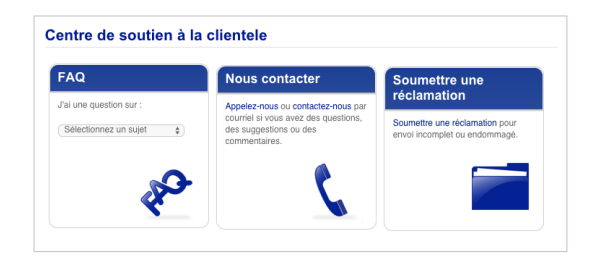

Expédition en ligne | purolator.com Purolator Expédition<sup>MC</sup> électronique – Serveur (EES)

Options de facturation et de paiement

> Coordonnées additionnelles Soumettre une réclamation

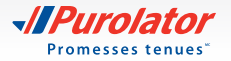

- 2. Remplissez le formulaire et indiguez les renseignements sur le demandeur, l'expéditeur et le destinataire. Cliquez sur le bouton Suivant pour soumettre votre réclamation.
- **3.** Les renseignements relatifs à votre réclamation seront passés en revue et un spécialiste des réclamations vous contactera dans les 24 heures pour discuter de la documentation connexe requise et des délais attendus. Veuillez conserver tous les articles et tous les emballages endommagés tant que la réclamation n'est pas finalisée. Si vous avez besoin d'aide, veuillez composer le 1 800 461-0540 et l'un de nos représentants sera heureux de vous aider.
- **REMARQUE**: Toutes les réclamations seront évaluées en fonction des Modalités et conditions de service de Purolator.
- **CONSELL**: Avez-vous besoin d'aide additionnelle? Visitez le Centre de soutien à la **clientèle**, qui se trouve dans le menu déroulant Ressources et soutien du site purolator.com; vous y trouverez des FAQ, nos coordonnées, le formulaire de réclamation et bien plus encore.

| -//Purolator                                       |         | Clavardage en                                                                                                    | direct Nou          | contacter   Expéditeurs des É        | -U.   Commentaires   English         |
|----------------------------------------------------|---------|----------------------------------------------------------------------------------------------------|---------------------|--------------------------------------|--------------------------------------|
| Page d'accueil Démar                               | rer     | Expédition et suivi Ressource                                                                                                    | s et soutien        | Reche                                | rche Q                               |
|                                                    |         |                                                                                                    |                     |                                      |                                      |
| Centre de soutien à la                             | cliente | le                                                                                                    |                     |                                      |                                      |
| Page d'accueil du Centre<br>soutien à la clientèle | 0       | Soumettre une réclam                                                                                                    | ation               |                                      |                                      |
| Foire Aux Questions                                | 0       |                                                                                                    |                     |                                      |                                      |
| Soumettre une réclamation                          | 0       |                                                                                                    |                     |                                      |                                      |
| Nous contacter                                     | 0       | Réclamations                                                                                                    |                     | -                                    | 1 - U                                |
| Modifier les coordonnées de<br>votre compte        | 0       | Reclamations                                                                                                    |                     |                                      |                                      |
| Occasions pour agents<br>d'expédition              | 0       |                                                                                                    |                     |                                      | 1510                                 |
| Twitter                                            | 0       | Pri Forenzi est contramont el uno co unito                                                                                                    | r off evening and   |                                      | in new constance formulation unadhor |
| Légende de la facture                              | 0       | appeler au 1-800-461-0540.                                                                                                    | e os angenesre a    | ave a, cu si rous avez descrit u al. | e pour reinpar de narroueire, veurez |
|                                                    |         | Vesilitizz conserver tous les articles et tous les embailages endommagés tant que le dossier de réclamation n'est pas clôturé. Veuillez<br>noter que toutes les réclamations seront évaluées dans le cadre des modalités et conditions de Purolator. |                     |                                      |                                      |
|                                                    |         |                                                                                                    |                     |                                      |                                      |
|                                                    |         | Réclamation                                                                                                    |                     |                                      |                                      |
|                                                    |         | Raison de la réclamation *                                                                                                    |                     | Ŧ                                    |                                      |
|                                                    |         | Montant de la réclamation (\$) *                                                                                                    |                     |                                      |                                      |
|                                                    |         | Date d'expédition de l'envoi                                                                                                    | JUMMAAAA            | <b></b>                              |                                      |
|                                                    |         | Numéro de recherche ou de cas                                                                                                    |                     |                                      |                                      |
|                                                    |         | Numéro de référence interne                                                                                                    |                     |                                      |                                      |
|                                                    |         | breve description -                                                                                                    |                     | 8                                    |                                      |
|                                                    |         | Demandeur                                                                                                    |                     |                                      |                                      |
|                                                    |         | Numéro de compte du                                                                                                    |                     |                                      |                                      |
|                                                    |         | Prénom*                                                                                                    |                     |                                      |                                      |
|                                                    |         | Nom *                                                                                                    |                     |                                      |                                      |
|                                                    |         | Entreprise                                                                                                    |                     |                                      |                                      |
|                                                    |         | Countiel *                                                                                                    |                     |                                      |                                      |
|                                                    |         |                                                                                                    |                     |                                      |                                      |
|                                                    |         | Adresse du demandeur                                                                                                    | Oranda              |                                      |                                      |
|                                                    |         | Pays *<br>Code postal *                                                                                                    | Canada              | Recherche d'un code postal           |                                      |
|                                                    |         | Vile *                                                                                                    |                     |                                      |                                      |
|                                                    |         | Province *                                                                                                    | Choisir             | ¥                                    |                                      |
|                                                    |         | Numero de rue *                                                                                                    |                     | Summe Critician +                    |                                      |
|                                                    |         | Type de rue                                                                                                    | Choisir v           | Orientation Choisir •                |                                      |
|                                                    |         | Bureau                                                                                                    |                     | Étage                                |                                      |
|                                                    |         | Expéditeur                                                                                                    |                     |                                      |                                      |
|                                                    |         |                                                                                                    | L'expéditeur est    | le demandeur                         |                                      |
|                                                    |         | Prénom                                                                                                    |                     |                                      |                                      |
|                                                    |         | Fritranse                                                                                                    |                     |                                      |                                      |
|                                                    |         | Téléphone                                                                                                    |                     |                                      |                                      |
|                                                    |         | Courriel                                                                                                    |                     |                                      |                                      |
|                                                    |         | Pays<br>Code rostal                                                                                                    | Carillola           | Perberche d'un code postal           |                                      |
|                                                    |         | Vile                                                                                                    |                     |                                      |                                      |
|                                                    |         | Province                                                                                                    | Choisir             | ¥                                    |                                      |
|                                                    |         | Numéro de rue                                                                                                    |                     | Surrole Choisir +                    |                                      |
|                                                    |         | Type de rue                                                                                                    | Choisir v           | Orientation Choisir +                |                                      |
|                                                    |         | Bureau                                                                                                    |                     | Étage                                |                                      |
| Destinataire                                       |         |                                                                                                    |                     |                                      |                                      |
|                                                    |         |                                                                                                    | Le destinataire est | le demandeur                         |                                      |
|                                                    |         | Prénom                                                                                                    |                     |                                      |                                      |
|                                                    |         | Nom                                                                                                    |                     |                                      |                                      |
|                                                    |         | Téléphone                                                                                                    |                     |                                      |                                      |
|                                                    |         | Courriel                                                                                                    |                     |                                      |                                      |
|                                                    |         | Pays                                                                                                    | Canada              | ¥                                    |                                      |
|                                                    |         | Code postal                                                                                                    |                     | Necherche d'un code postal           |                                      |

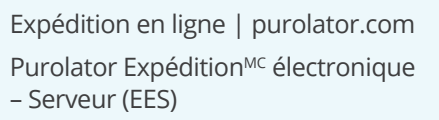

Options de facturation et de paiement

> Coordonnées additionnelles Soumettre une réclamation

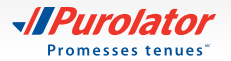

Apprenez-en davantage sur la manière dont Purolator peut répondre aux besoins de votre entreprise sur **purolator.com.** 

Pour obtenir des réponses à vos questions, veuillez contacter votre représentant des ventes ou votre spécialiste d'implantation client de Purolator.

Copyright © 2018 Purolator Inc. Tous droits réservés.

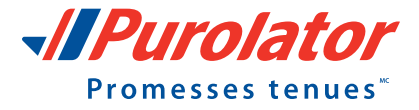

IPurolator